## **Updating a Response**

Updating a response involves operations, such as updating fields, adding and creating tickets, and managing attachments.

## To update a response:

- 1. Open RiskVision Policy Manager.
- 2. Go to Assessments > Assessments.
- 3. Select an assessment to open the General tab on the Assessment Details page.
- 4. Click the **Responses** tab.
- 5. Click a response to open the General tab.
- 3. Click Edit.
- 4. Click Save. Similarly, navigate to the Linked Tickets and Attachments tabs and update the information.